# Для реєстрації в Особистому кабінеті непобутового споживача Вам необхідно здійснити наступні кроки:

Особистий кабінет

# 1. Перейти за посиланням <u>https://ok.prosvitlo.com/company/</u> та ввести Вашу адресу електронної пошти для реєстрації:

| Непобутового споживача ПрАТ "Волиньобленерго"                                                                                                    |
|----------------------------------------------------------------------------------------------------|
| За допомогою Особистого кабінету непобутового споживача електроенергії Оператора системи розподілу ПрАТ "Волиньобленерго" Ви зможете передати<br>показання, визначити обсяги споживання та отримати інформацію про прилади обліку.                                                                                                |
| Для того, щоби побачити стан заборгованості, сплатити за послугу, отримати або згенерувати рахунок, проконтролювати врахування платежів чи побачити<br>нарахування, Вам необхідно перейти до Особистого кабінету непобутового споживача електроенергії Постачальника універсальних послуг, наприклад, ТОВ<br>"Волиньелектрозбут". |
|                                                                                                    |
| Для доступу до Особистого кабінету необхідно створити обліковий запис. Для цього вкажіть свою електронну пошту, і після натискання кнопки "Реєстрація" на неї<br>надійде лист з посиланням для завершення реєстрації облікового запису.                                                                                           |
| Якщо Ви не отримали листа протягом 5 хвилин, перевірте правильність вказаної Вами електронної пошти, чи не переповнена поштова скринька, а також<br>перегляньте розділ "Спам" чи "Небажані повідомлення".                                                                                                    |
| У випадку, якщо з Вашою електронною поштою усе гаразд, але листа Ви так і не отримали, повідомте нас електронною поштою на адресу<br>ok.support@energy.volyn.ua.                                                                                                    |
| Адреса електронної пошти*<br>@ukr.net                                                                                                    |
| Ваша електронна пошта не буде опублікована. Вона потрібна тільки для того, щоби у нас була можливість надіслати Вам сповіщення щодо роботи електронної абонентської книжки.                                                                                                    |
| 🗹 Я ознайомлений з Угодою з користувачем 🛪 🗹 Даю згоду на обробку моїх персональних даних *                                                                                                    |
| РЕЕСТРАЦІЯ                                                                                                    |

2. На вказану скриньку прийде лист із посиланням для продовження реєстрації:

| Волиньобленерго                                                                            |  |
|--------------------------------------------------------------------------------------------|--|
| Особистий кабінет<br>Непобутового споживача ПрАТ "Волиньобленерго"                         |  |
| На вашу електронну адресу успішно надіслано вітальне повідомлення з подальшими вказівками. |  |
| Адреса електронної пошти*                                                                  |  |
| Пароль*                                                                                    |  |
| •⊃ вхід                                                                                    |  |
| Реєстрація<br>Скинути пароль                                                               |  |
| Для населення                                                                              |  |

## 3. Після отримання необхідно перейти за посиланням та завершити реєстрацію, створивши пароль (врахуйте необхідність складності):

|       | <b>U</b>  |        |   |
|-------|-----------|--------|---|
| Ocoby | CTIMIA    | Kahiuc | T |
| 0000  | IC I VIVI | Kauine |   |
|       |           |        |   |

Непобутового споживача ПрАТ "Волиньобленерго"

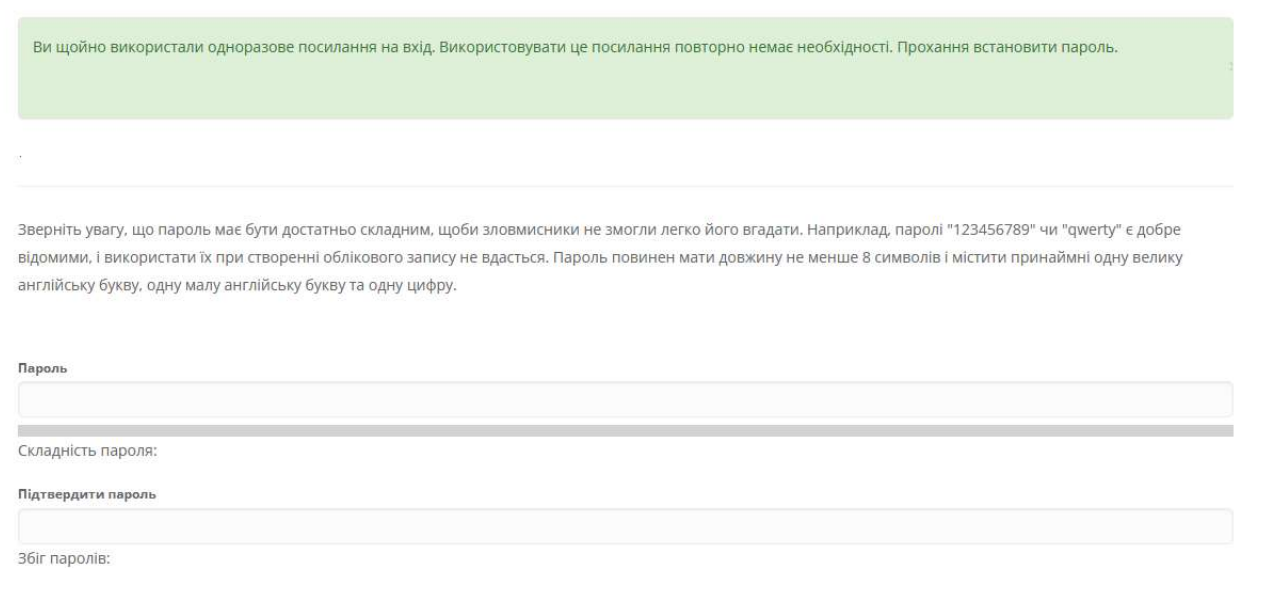

## 4. Після успішного завершення реєстрації отримаєте повідомлення:

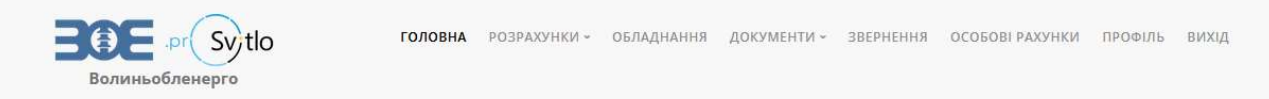

## Особистий кабінет

Непобутового споживача ПрАТ "Волиньобленерго"

Зміни були успішно збережені.

### Головна сторінка

За допомогою електронної абонентської книжки непобутового споживача електроенергії Оператора системи розподілу ПрАТ "Волиньобленерго" Ви зможете передати показання, визначити обсяги споживання та отримати інформацію про прилади обліку.

Для того, щоби побачити стан заборгованості, сплатити за послугу, отримати або згенерувати рахунок, проконтролювати врахування платежів чи побачити нарахування. Вам необхідно перейти до електронної абонентської книжки непобутового споживача електроенергії Постачальника універсальних послуг, наприклад, ТОВ "Волиньелектрозбут".

| Увага! У вашому особистому кабінеті ще не активовано ж | 9 ····· · · · · · · · · · · · · · · · · | ормації по особовому рахунку, його потрібно |
|--------------------------------------------------------|-----------------------------------------|---------------------------------------------|
| активувати                                             |                                         |                                             |
|                                                        | Активувати особовий рахунок!            |                                             |

5. Потім необхідно активувати особовий рахунок, ввівши його та код активації, який Ви отримали в листі для нової реєстрації.

### Особистий кабінет

Непобутового споживача ПрАТ "Волиньобленерго"

| Эсобові рахунки            |                             |        |  |  |  |  |
|----------------------------|-----------------------------|--------|--|--|--|--|
| Новий особовий рахунок     |                             |        |  |  |  |  |
| Эсобовий рахунок           |                             |        |  |  |  |  |
| Код активації, наданий ОСР |                             |        |  |  |  |  |
|                            | Додати                      |        |  |  |  |  |
| Додані особові рахунки     |                             |        |  |  |  |  |
| Особовий рахунок           | Прізвище, ім'я, по-батькові | Адреса |  |  |  |  |

6. Після успішної активації на сторінці «Головна» можна подати покази приладів обліку (1-3 число місяця):

| DOMINHO SATENEEPO | головна ро | озрахунки - | обладнання | ДОКУМЕНТИ <b>~</b> | ЗВЕРНЕННЯ | особові рахунки | ΠΡΟΦΙΛΙ | вихід |
|-------------------|------------|-------------|------------|--------------------|-----------|-----------------|---------|-------|
|                   | $\square$  | 531-0       | 000 Любеш  |                    |           |                 |         |       |
| Головна сторінка  |            |             |            |                    |           |                 |         |       |

За допомогою Особистого кабінету непобутового споживача електроенергії Оператора системи розподілу ПрАТ "Волиньобленерго" Ви зможете передати показання, визначити обсяги споживання та отримати інформацію про прилади обліку.

Для того, щоби побачити стан заборгованості, сплатити за послугу, отримати або згенерувати рахунок, проконтролювати врахування платежів чи побачити нарахування, Вам необхідно перейти до Особистого кабінету непобутового споживача електроенергії Постачальника універсальних послуг, наприклад, TOB "Волиньелектрозбут".

| Особовий рахунок: | 531-C. :000      |
|-------------------|------------------|
| Найменування:     | Любеш            |
| Юридична адреса:  | 44 00,смт.Любеші |
| єдрпоу:           |                  |
| Телефон:          |                  |
| E-mail:           |                  |

| Тип заборгованості | Заборгованість, грн | Попередня оплата, грн |
|--------------------|---------------------|-----------------------|
|                    | 0.00                | 0.00                  |
|                    | Подати покази       |                       |

## Покази зазначаються та надсилаються для кожного лічильника окремо:

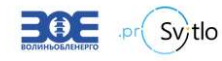

ГОЛОВНА РОЗРАХУНКИ V ОБЛАДНАННЯ ДОКУМЕНТИ V ЗВЕРНЕННЯ ОСОБОВІ РАХУНКИ ПРОФІЛЬ ВИХІД 531-0. 000 Любец

#### Подання показників лічильників

| Точка обліку<br>Заводський номер                           | <mark>Тип обліку</mark>                 | Зона               | Попередня<br>дата | Попередні<br>показання | Дата<br>показання | Показання | Коеф. | Обсяг      |           |
|------------------------------------------------------------|-----------------------------------------|--------------------|-------------------|------------------------|-------------------|-----------|-------|------------|-----------|
| С. 200 Нас.обелБонд.40<br>8511                             | Активна<br>електроенергія<br>споживання | ЗагальнаСпоживання | 01.12.2023        | 34839.00               | 01.01.2024        | 0         | 1     | -34839.00  | Надіслати |
| <ol> <li>О. ЭО.Свердл.колБрестськ</li> <li>0704</li> </ol> | Активна<br>електроенергія<br>споживання | ЗагальнаСпоживання | 01.12.2023        | 93352.000              | 01.01.2024        | 0         | 1     | -93352.000 | Надіслати |
| 0 000.Майстерня<br>8511                                    | Активна<br>електроенергія<br>споживання | ЗагальнаСпоживання | 01.12.2023        | 5405.00                | 01.01.2024        | 0         | 1     | -5405.00   | Надіслати |

7. Після передачі показів – можете самостійно сформувати рахунки (якщо ви оплачуєте за розподіл електроенергії або за послуги з перетікань реактивної електроенергії) в закладці «Розрахунки»:

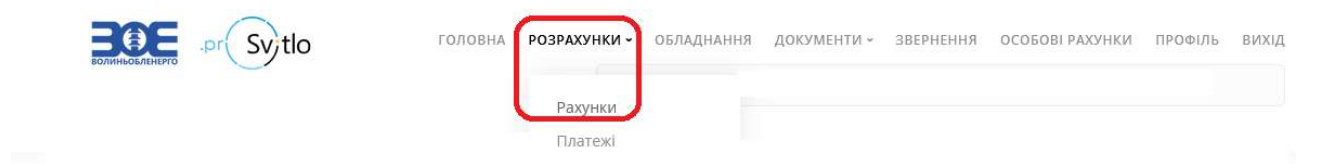

### Стан розрахунків

| 2024                   |     |               |                 |                 |                        |                | *             |
|------------------------|-----|---------------|-----------------|-----------------|------------------------|----------------|---------------|
| Рахунки                |     |               |                 |                 |                        | Сформу         | ивати рахунок |
| Assonia                | Tur | Haven annung  | Дата формування | Tonulu on porte |                        |                | Reveneurs     |
| Договір Тип Номер раху |     | помер рахунку | Дата отримання  | термін оплати   | нараховано з ПДВ (ГРН) | Оплачено (грн) | документи     |

Детальна інформація по нарахуваннях

| Номер   | Дата       | Тип            | Тип         | Тип точки | Споживання (кВт. | Сума без ПДВ |
|---------|------------|----------------|-------------|-----------|------------------|--------------|
| рахунку | формування | заборгованості | нарахування | обліку    | год.)            | (грн)        |
|         |            | 0.00           |             | 0.00      |                  |              |

В Особистому кабінеті ви також зможете переглянути інформацію за платежами, договорами, встановленому обладнанню, переглянути документи за договором:

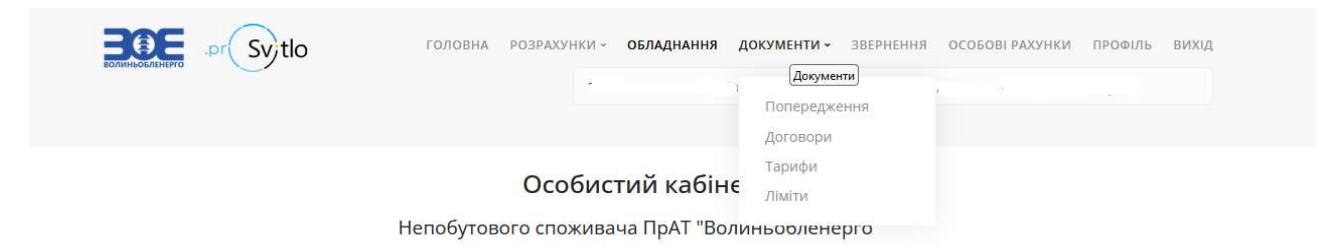

## договірні величини споживання:

|              | Svtlo      | ГОЛОВНА РОЗРАХУНКИ - ОВ | БЛАДНАННЯ <b>ДОКУМЕНТИ -</b>                    | ЗВЕРНЕННЯ ОСОБОВІ РАХУНКИ ПРОФІЛЬ ВИХІД |
|--------------|------------|-------------------------|-------------------------------------------------|-----------------------------------------|
| 2024         |            | 531-0_                  | 000 Любешів<br>Попереджен<br>Договори<br>Тарифи | чня                                     |
| Період       | Дата зміни | Значення, кВт. год.     | Ти                                              | Назва площадки                          |
| Грудень 2024 | 12.10.2023 | 541                     | Розрахунковий                                   | адмінприміщення                         |
| Грудень 2024 | 12.10.2023 | 464                     | Розрахунковий                                   | Свердловина школи                       |
| Грудень 2024 | 12.10.2023 | 358                     | Розрахунковий                                   | Свердловина коледжу                     |
| Грудень 2024 | 12.10.2023 | 687                     | Розрахунковий                                   | Насосна обеліску. вул.Бондарен          |
| Грудень 2024 | 12.10.2023 | 34                      | Розрахунковий                                   | Майстерня                               |
| Грудень 2024 | 12.10.2023 | 103                     | Розрахунковий                                   | КНС №2. ПМК-199                         |

## 8. В Особистому кабінеті ви також можете передати звернення до товариства:

### Подати нове звернення

| Особовий рахунок                              |             |
|-----------------------------------------------|-------------|
| 531-0. 000                                    |             |
| Категорія звернення                           |             |
|                                               | *           |
| Адреса підключення                            |             |
|                                               |             |
| Текст повідомлення                            |             |
|                                               |             |
|                                               |             |
|                                               | li.         |
| Додати файли (розмір не має перевищувати 2М6) |             |
| Огляд) Файл не вибрано.                       |             |
|                                               |             |
| СТВОРИТИ ЗВЕРНЕННЯ                            | Повернутись |

9. Під ваш обліковий запис можна додати декілька особових рахунків, для цього перейдіть на вкладку «Особові рахунки» та натисніть клавішу «Додати», повторивши всі ті ж дії, як і при додаванні/активації першого особового рахунка:

| Особові рахунки                                      |                       |                   |            |
|------------------------------------------------------|-----------------------|-------------------|------------|
| Новий осо <mark>бови</mark> й рах                    | унок                  |                   |            |
| Особовий рахунок                                     |                       |                   |            |
| Код активації, наданий ОСР<br>Додані особові рахунки |                       |                   |            |
| Особовий рахунок                                     | Найменування          | Юридична адреса   |            |
| 531-0' 000                                           | Любешівське           | 44200,смт.Любешів | 🍵 Видалити |
| 531-0. 000                                           | Приватне підприємствс | 44253 с.Залізниця | 💼 Видалити |